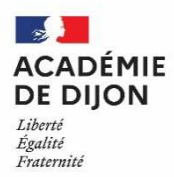

## **Authentification ODA** Accès aux applications nationales

## **PREMIERE CONNEXION – 4 ETAPES** 1. https://be1d.ac-dijon.fr/arena accédez à vos applications Saisir son identifiant le Portail d'authentification pour l'accès aux APPLICATIONS NATIONALES (=1<sup>ère</sup> lettre prénom suivi du nom et utes les applications sont accessibles par clé OTP (clé d'authentification spéciale) ou système ODA éventuellement d'un chiffre) nes le sont également par identifiant/mot de passe : GAIA, DT, IMAGIN, ... et le code pin temporaire . communiqué par mail (4 ou 5 chiffres) accédez à vos applications 2. Choisir un code PIN personnalisé de 4 ou 5 chiffres Authentification de type OTP Saisissez votre nouveau code PIN, contenant de 4 à 5 chiffres: nfirmez votre nouveau code PIN

3. « *Valider* » pour que le code temporaire vous soit envoyé sur votre boite mail de référence (prenom.nom@ac-dijon.fr) ou par SMS si vous avez privilégié cette option.

Scolarité du 2nd degré

|                                                                | The second second second second second second second second second second second second second second second se |
|----------------------------------------------------------------|----------------------------------------------------------------------------------------------------|
| e reçois mon code OTP s                                        | sur ma messagerie académique                                                                                    |
| Si vous utilisez l'authentification                            | ODA (réception de codes sur la messagerie académique), cliquez ci-dessous :<br>Valider                          |
| 'ai une clé OTP physique                                       | ou logicielle                                                                                                   |
| Attendez que le code de votre<br>(Code PIN suivi du code affic | e clé change, puis saisissez votre PASSCODE:                                                                    |
|                                                                | Valider                                                                                                    |
|                                                                |                                                                                                    |

accédez à vos applications

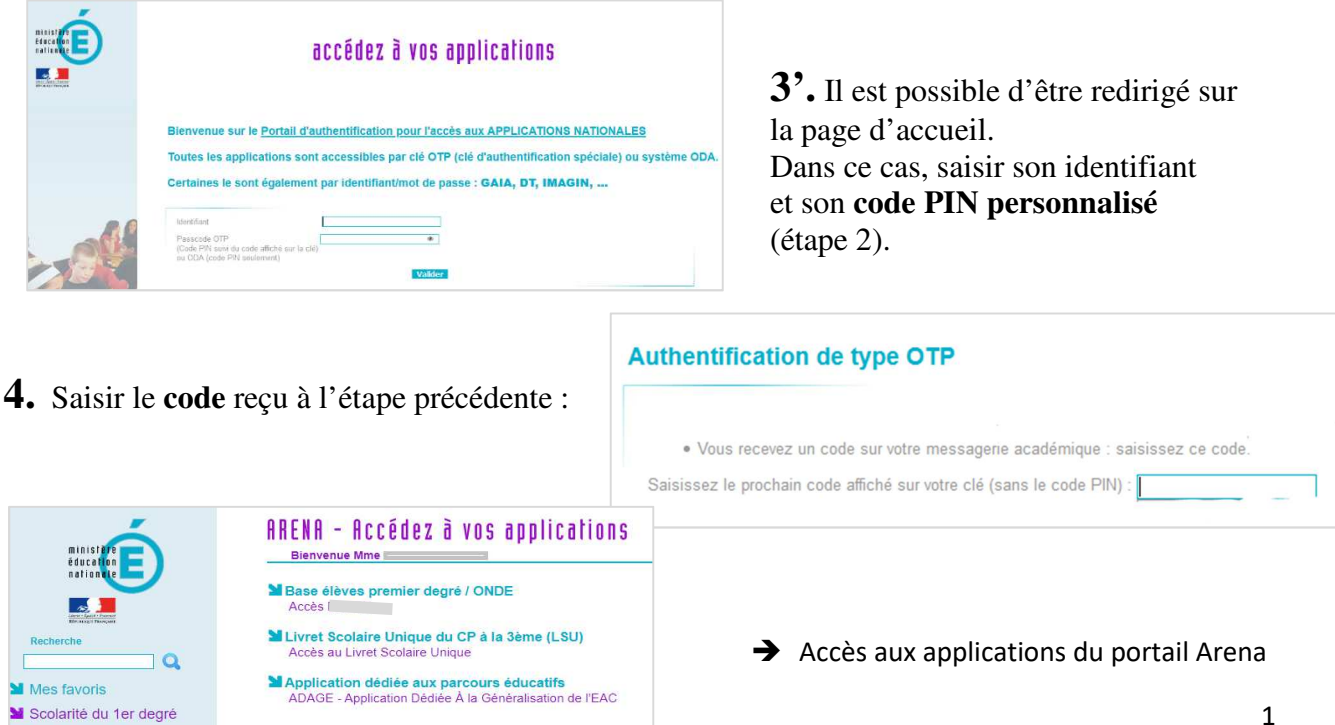

## CONNEXIONS SUIVANTES

Accès à l'interface :

- Depuis l'adresse directe : https://be1d.ac-dijon.fr/arena
- A partir des services pratiques du <u>PIA</u> (connexion avec les identifiants de messagerie) : onglet « Métiers », « Arena Internet ou OTP »

| Saisir son <b>identifiant</b><br>et son <b>code pin <u>personnalisé</u><br/>défini lors de la 1<sup>ère</sup> connexion</b> | accédez à vos applications                                                                                                    |
|----------------------------------------------------------------------------------------------------|----------------------------------------------------------------------------------------------------|
| « Valider »                                                                                                    | Bienvenue sur le Portail d'authentification pour l'accès aux APPLICATIONS NATIONALES Toutes les applications sont accessibles par clé OTP (clé d'authentification spéciale) mais certaines le sont également par identifiant/mot de passe : GAIA, DT, IMAGIN, Identifiant Passcode OTP (Code PIN suM du code affiché sur la clé) Validar |

→ Mot de passe reçu par mail à l'adresse de référence (prenom.nom@ac-dijon.fr) ou par SMS\*. La validation de la page ci-dessus déclenche l'envoi du mot de passe, qui est à saisir sur l'écran suivant (code est valable 15 minutes):

*\*il est possible de basculer sur une réception de code par SMS, sur demande sur le <u>Centre de Services</u>* 

|                                                                                                    | accédez à vos applic                                                                          | ations                                                                              |
|----------------------------------------------------------------------------------------------------|-----------------------------------------------------------------------------------------------|-------------------------------------------------------------------------------------|
| Authentification de type OTP                                                                                              | lla : calelesez la renchain noda affichá sur votra ná /sans la noda DIN                       |                                                                                     |
| Vous vous connectez avec une de orr prijstique ou logicien     Vous receivez un code sur votre messagerie académique : sa | ie : saisissez le protriain code aniche sui voire de (saits le code i in<br>aisissez ce code. | <sup>7.</sup> Saisissez le prochain code affiché sur votre clé (sans le code PIN) : |
|                                                                                                    | Valider                                                                                       |                                                                                     |
|                                                                                                    |                                                                                               |                                                                                     |

Redirection vers le portail Arena, accès à Onde depuis le domaine « Scolarité du 1<sup>er</sup> degré »

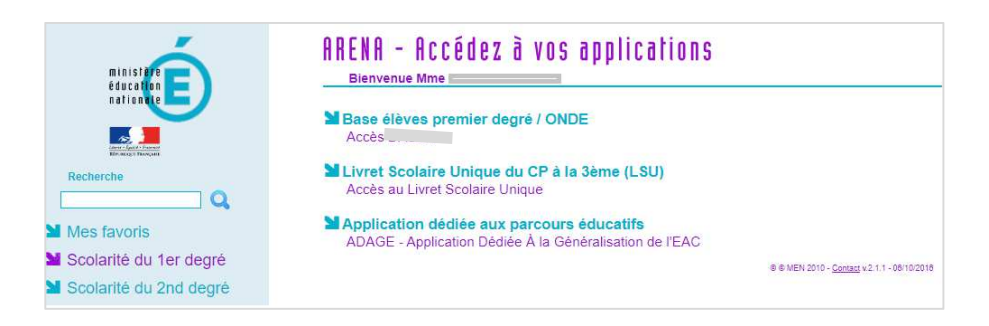